# California State Testing Remote Testing: Quick Links

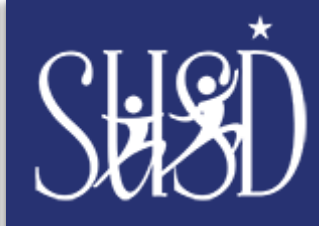

## **Background: State Testing Remotely**

This spring, all eligible California students will take the year-end tests based on their current grade level. Testing may be done in person or **remotely**. This will depend on the type of test your child is eligible to take, your school and district policies, and guidance from your local public health agency. For remote testing done on a personal device not issued by the school, a secure browser needs to be downloaded prior to testing, instructional information below.

For more information, please visit the California Department of Education Spring Administration Website: <u>http://www.bit.ly/spring\_21</u>

# **Remote Testing – Webpages**

- CDE Spring Testing Information for Parents/Guardians: <a href="http://www.bit.ly/spring\_21">http://www.bit.ly/spring\_21</a>
- CDE Remote Testing Videos/Reference Guides: <a href="http://bit.ly/RemoteTestingQuickLinks">http://bit.ly/RemoteTestingQuickLinks</a>
- CDE Remote Testing Question and Answers: <u>http://bit.ly/RemoteTestingQA</u>

#### **Remote Testing For Students - Videos**

- How to Take a Remote Test: <u>http://bit.ly/StudentRemoteTesting</u>
- Cómo tomar una prueba remota—Español: <u>http://bit.ly/StudentRemoteTestingSp</u>

#### **Downloading Secure Browser – Windows Instructions**

- Downloading Secure Browser Windows (webpage): <u>http://bit.ly/TestingBrowserWindows</u>
- CDE Secure Browser Windows-PDF: <u>http://bit.ly/CDESecBrowWin</u>
- SUSD Secure Browser Windows (with screenshots)-PDF: <u>http://bit.ly/SUSDSecBrowWin</u>
- Downloading the Secure Browser on a Windows Computer-Video: <u>http://bit.ly/SecureBrowserWinVid</u>
- Cómo descargar el navegador seguro en una computadora Windows-Video: <u>http://bit.ly/WinVidEs</u>

## **Downloading Secure Browser – MAC Instructions**

- Downloading Secure Browser MAC (webpage): <a href="http://bit.ly/TestingBrowserMac">http://bit.ly/TestingBrowserMac</a>
- CDE Secure Browser MAC PDF: <u>http://bit.ly/CDESecBrowMAC</u>
- SUSD Secure Browser MAC PDF (with screenshots): <u>http://bit.ly/SUSDSecBrowMAC</u>
- Downloading the Secure Browser on a Mac Computer-Video:<u>http://bit.ly/SecureBrowserMacVid</u>
- Cómo descargar el navegador seguro en una computadora Mac-Video: <u>http://bit.ly/MacVidEs</u>

#### Downloading Secure Browser – iPad Instructions

- Downloading Secure Browser iPad (webpage): <u>http://bit.ly/TestingBrowserlpad</u>
- SUSD PDF Secure Browser iPad (PDF): <u>http://bit.ly/SUSDSecBrowipad</u>